## Weiss DAC EQ curves

- 1. Open the DAC's web interface by putting the ip address of the unit into a web browser once it's plugged into your network.
- 2. On the main page, scroll down to the "DSP Plugins" portion and select "Headphone EQ"

| DAC502 web interface<br>44.1 KHz                                        |                                    | V<br>w          |          |
|-------------------------------------------------------------------------|------------------------------------|-----------------|----------|
| Volume                                                                  |                                    |                 |          |
|                                                                         |                                    | -60             | al ×     |
| Balance                                                                 |                                    |                 |          |
|                                                                         |                                    | Center          |          |
| Input Source                                                            |                                    | Active Output   |          |
| XLR RCA TOS USB UPnP Roon Ready                                         |                                    | <b>1</b> 0      | Ģ        |
| Output Level                                                            |                                    | Output Polarity |          |
| 0 dB -10 dB -20 dB -30 dB                                               |                                    | Normal          | Inverted |
| DSP Plugins                                                             |                                    |                 |          |
| 0 DeEsser 0 Vinyl 0 E0 0 Hea                                            | dphone EQ 🕜 Loudness EQ 🕜 Dynamics | C Crossfeed HP  |          |
| Headphone EQ equalize characteristics of selected head<br>Enable Bypass | phone models                       |                 |          |
| Model                                                                   | Audeze LCD-XC                      | $\checkmark$    |          |
|                                                                         |                                    |                 |          |

3. Click "Enable", and then set your EQ curve for your specific Audeze headphones:

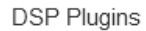

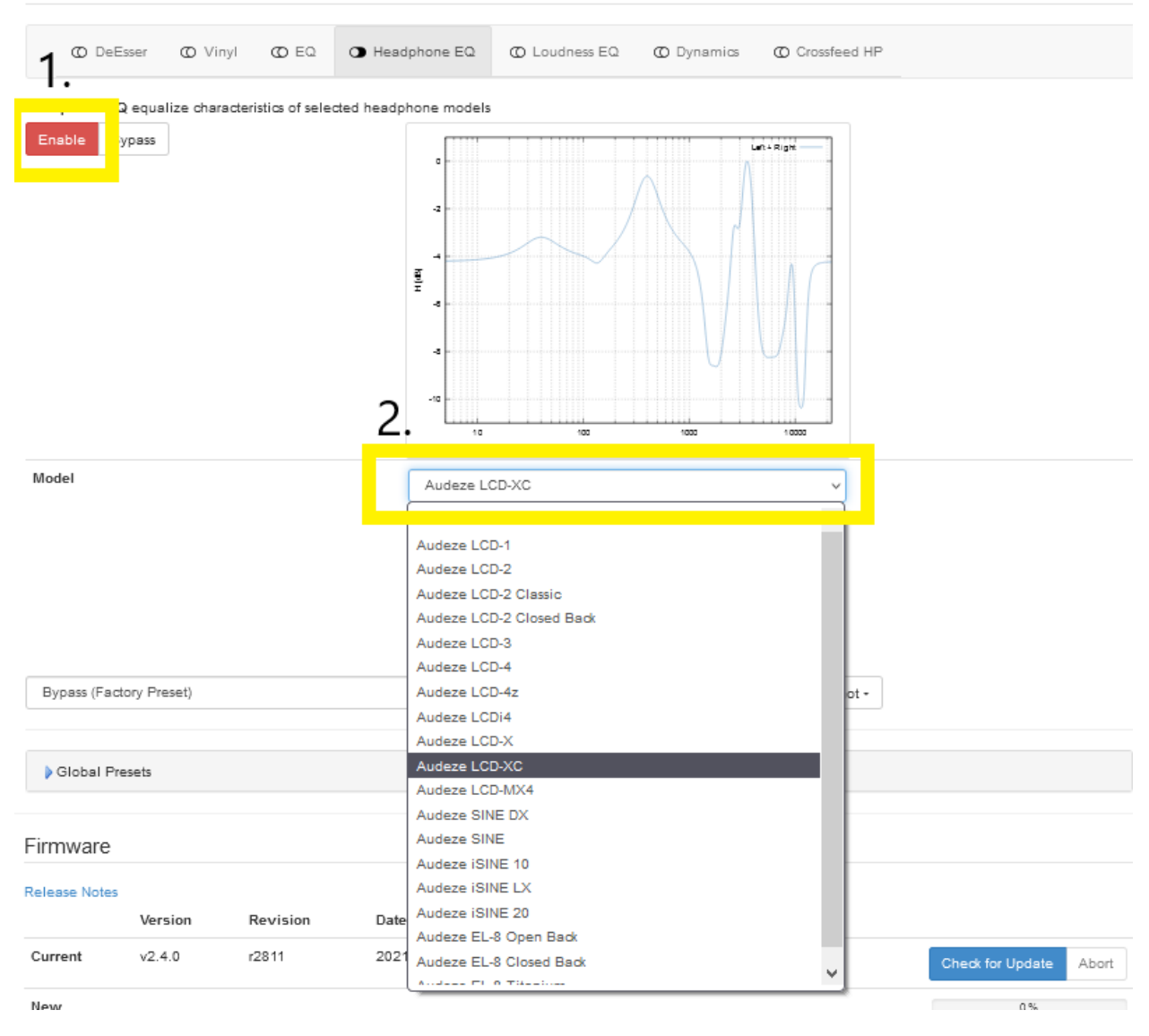

If you don't see these options, you may need to update your Weiss DAC firmware. You can do that by clicking the "Check for Update" button below the DSP Plugins.